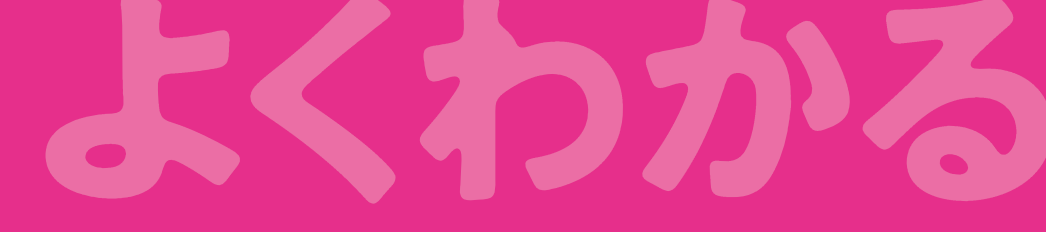

# 第1章 Chapter 1

# 画像の加工

| Check | この章で学ぶこと           |
|-------|--------------------|
| Step1 | 作成するプレゼンテーションを確認する |
| Step2 | 画像の外観を変更する         |
| Step3 | 画像を回転する            |
| Step4 | 画像をトリミングする         |
| Step5 | 図のスタイルをカスタマイズする    |
| Step6 | 画像の背景を削除する         |
| 練習問題  |                    |

# Chapter この章で学ぶこと

学習前に習得すべきポイントを理解しておき、 学習後には確実に習得できたかどうかを振り返りましょう。

| 1 | 画像にアート効果を設定できる。      | ✓ ✓ ✓ P.13                                |
|---|----------------------|-------------------------------------------|
| 2 | 画像の色のトーンを変更できる。      | ✓ ✓ ✓ P.14                                |
| 3 | 画像を回転できる。            | ✓ ✓ ✓ P.16                                |
| 4 | 縦横比を指定して画像をトリミングできる。 | ✓ ✓ ✓ P.21                                |
| 5 | 数値を指定して画像のサイズを変更できる。 | ✓ ✓ ✓ P.24                                |
| 6 | 図形に合わせて画像をトリミングできる。  | <ul> <li>✓ ✓ ✓</li> <li>✓ P.26</li> </ul> |
| 7 | 図のスタイルをカスタマイズできる。    | ✓ ✓ ✓ ► P.27                              |
| 8 | 画像の背景を削除できる。         | ✓ ✓ ✓ ► P.30                              |

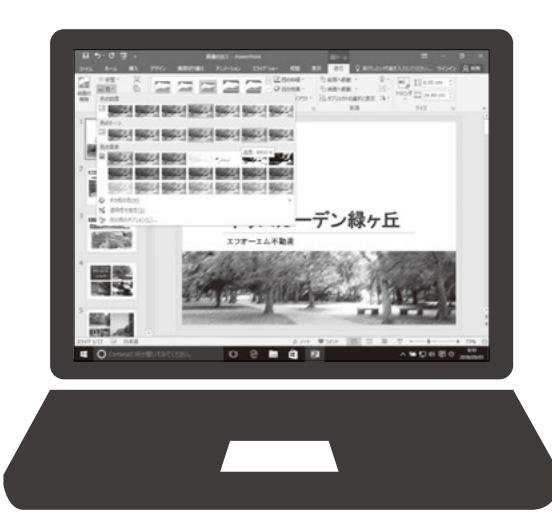

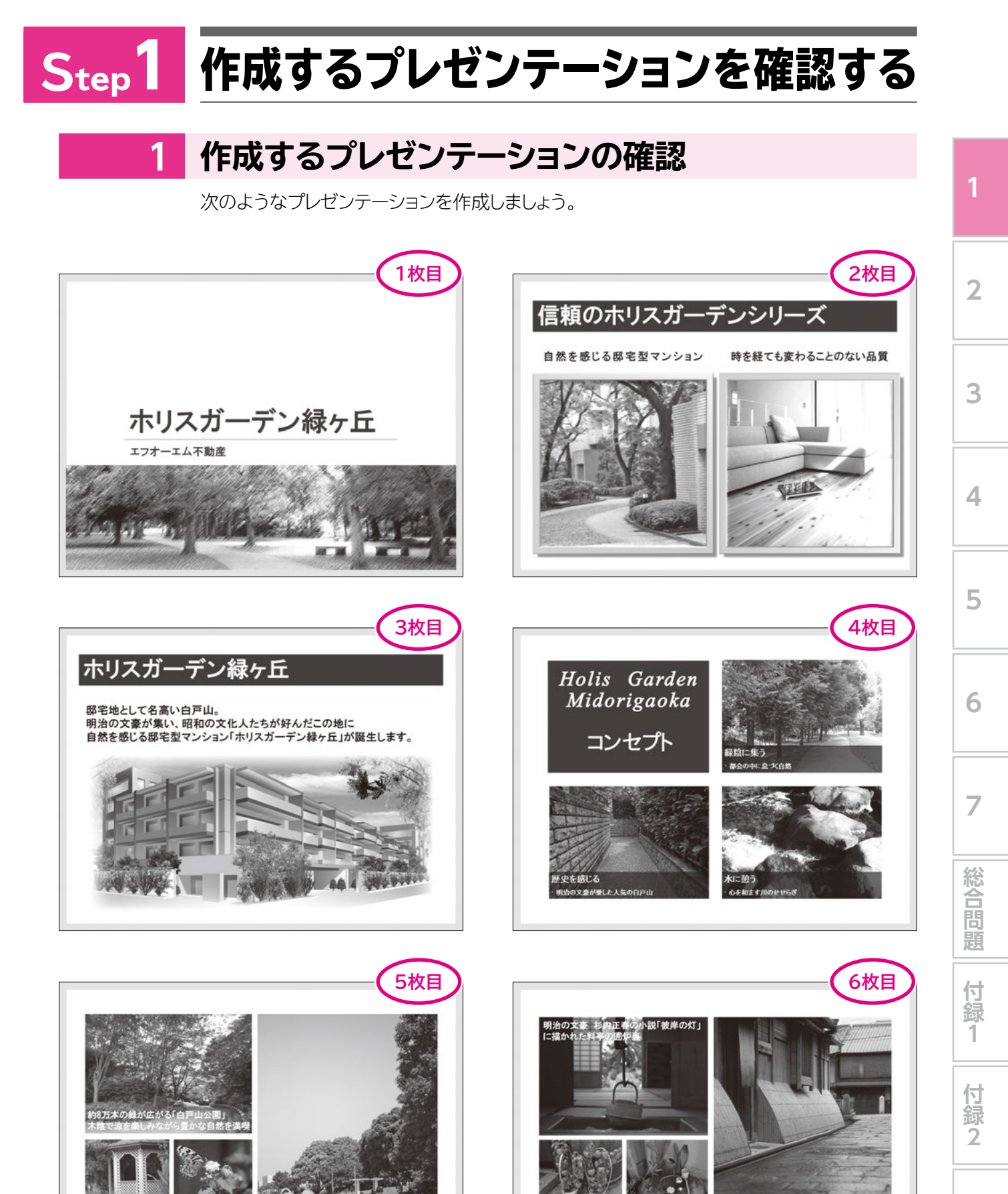

緑陰に集う <sup>都会の中に息づく自然</sup>

白戸山の文化人がこよなく愛した街並る

歴史を感じる

索引

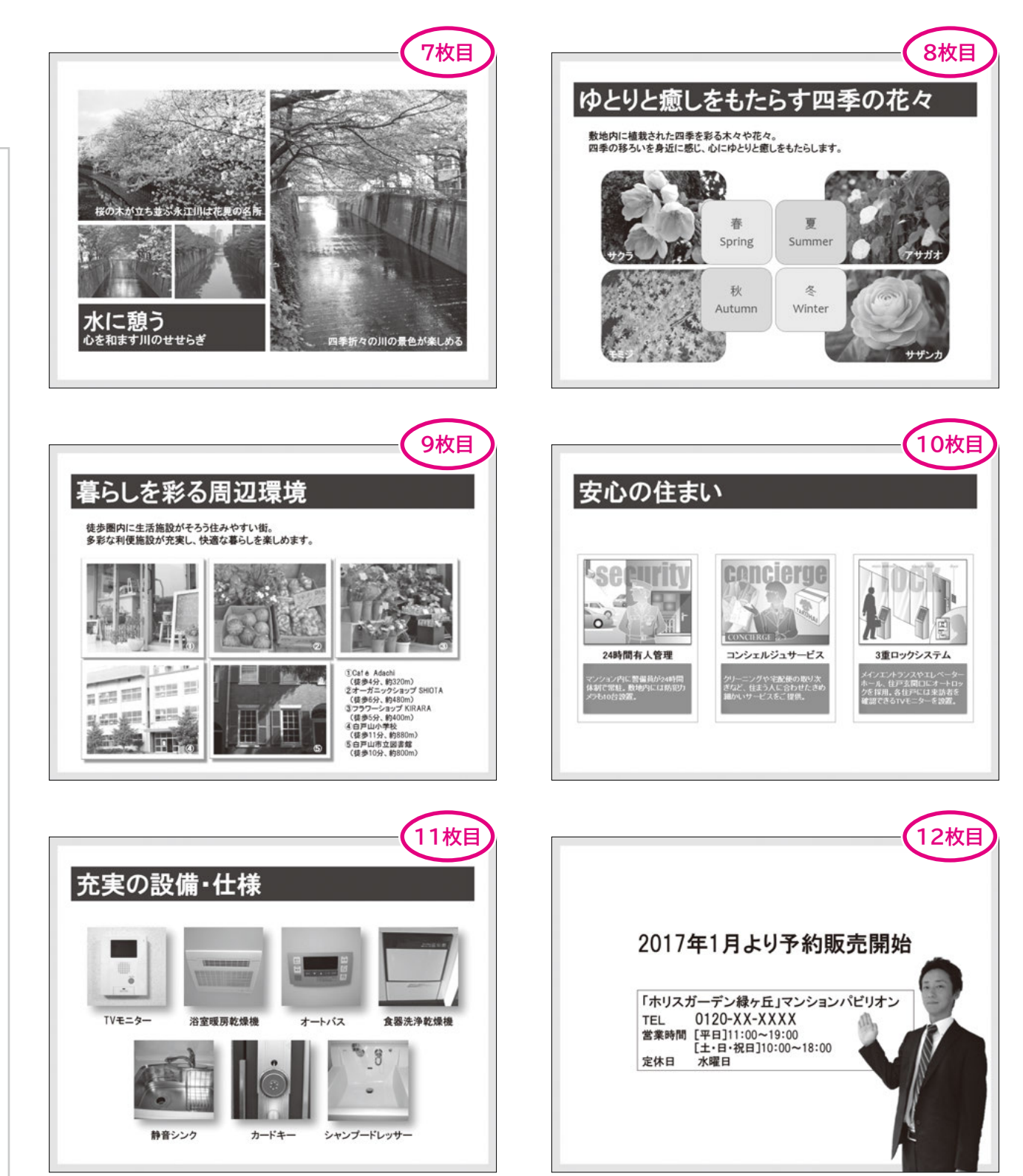

第1章 画像の加工

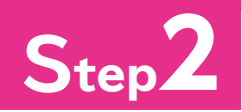

# Step2 画像の外観を変更する

# 作成するスライドの確認

次のようなスライドを作成しましょう。

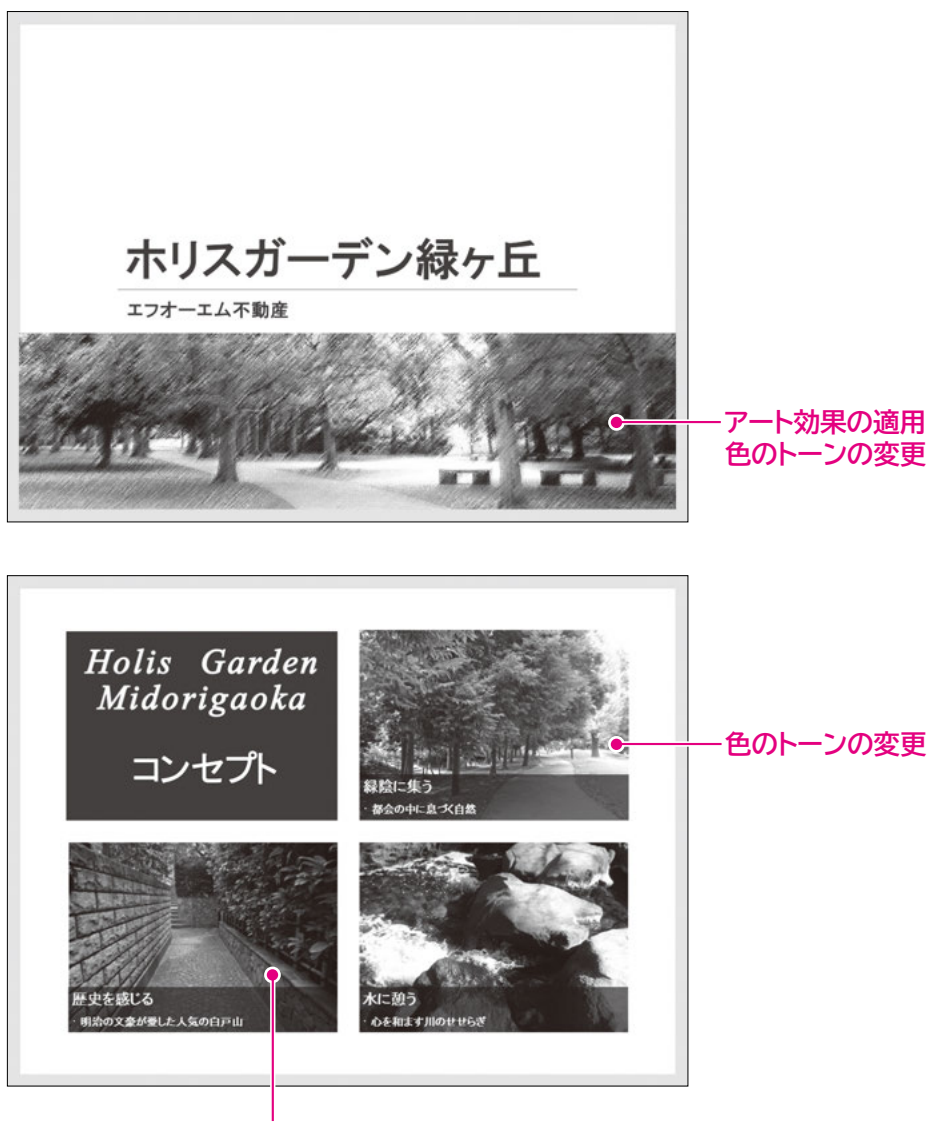

色の変更

### 2 アート効果の設定

「アート効果」を使うと、写真をスケッチや水彩画などのようなタッチに変更することができます。瞬時にデザイン性の高い外観に変更できるので便利です。

●鉛筆:スケッチ

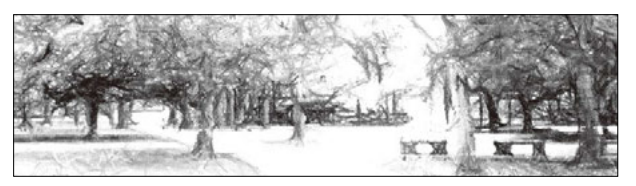

●パッチワーク

**OPEN** 

File

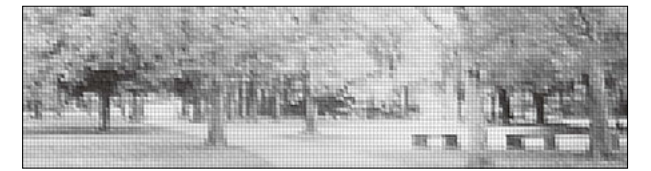

●ペイント:ブラシ

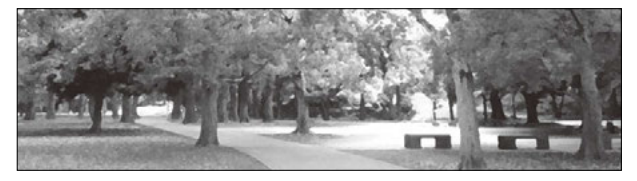

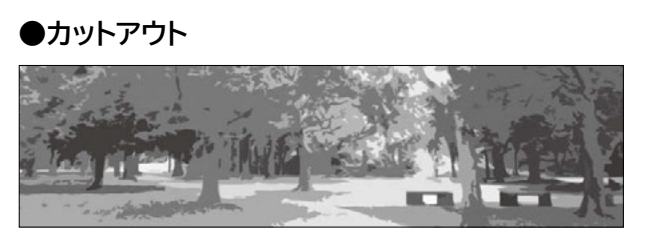

スライド1の画像にアート効果**「パステル:滑らか」**を設定しましょう。

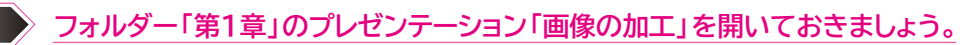

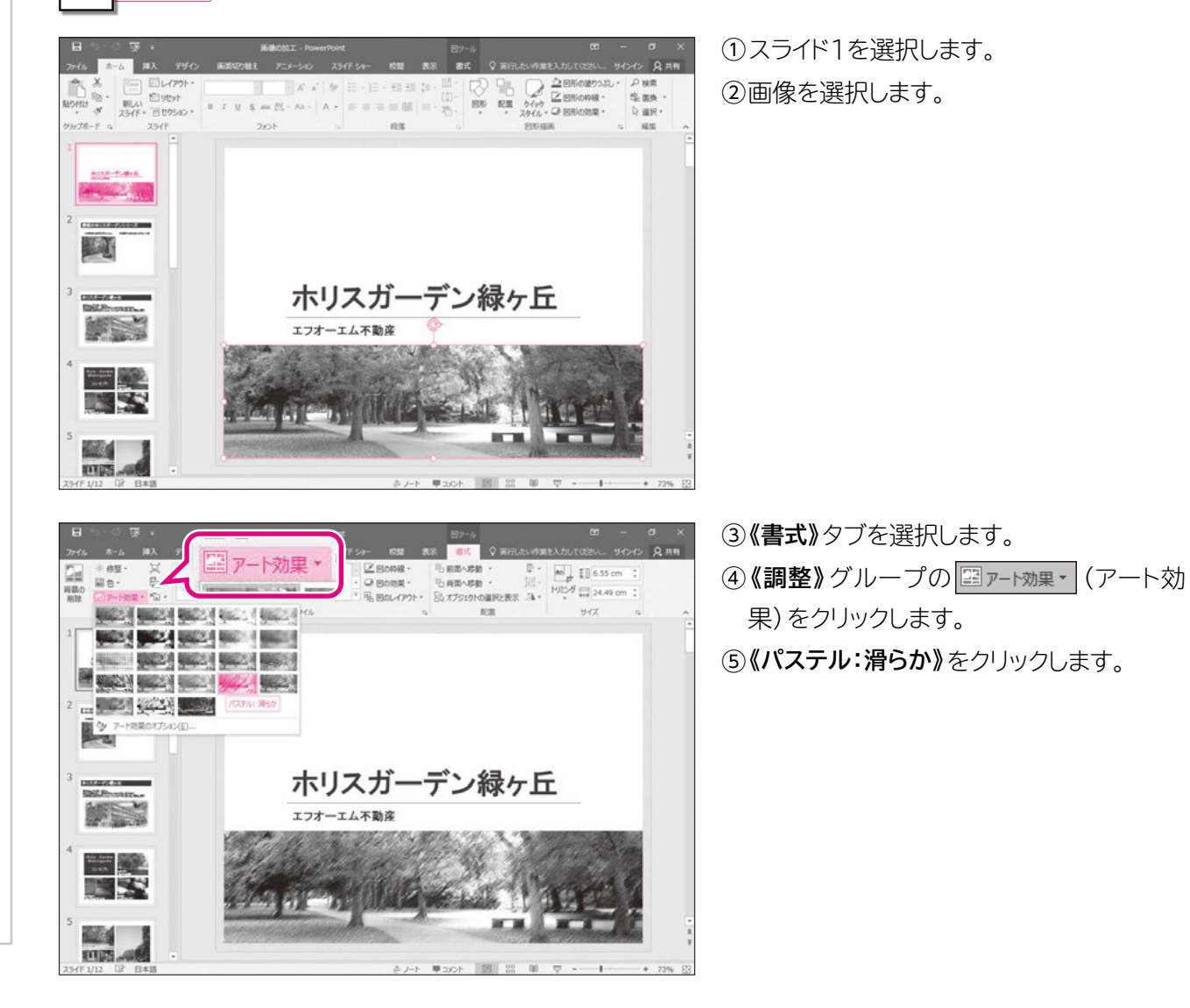

第1章 画像の加工

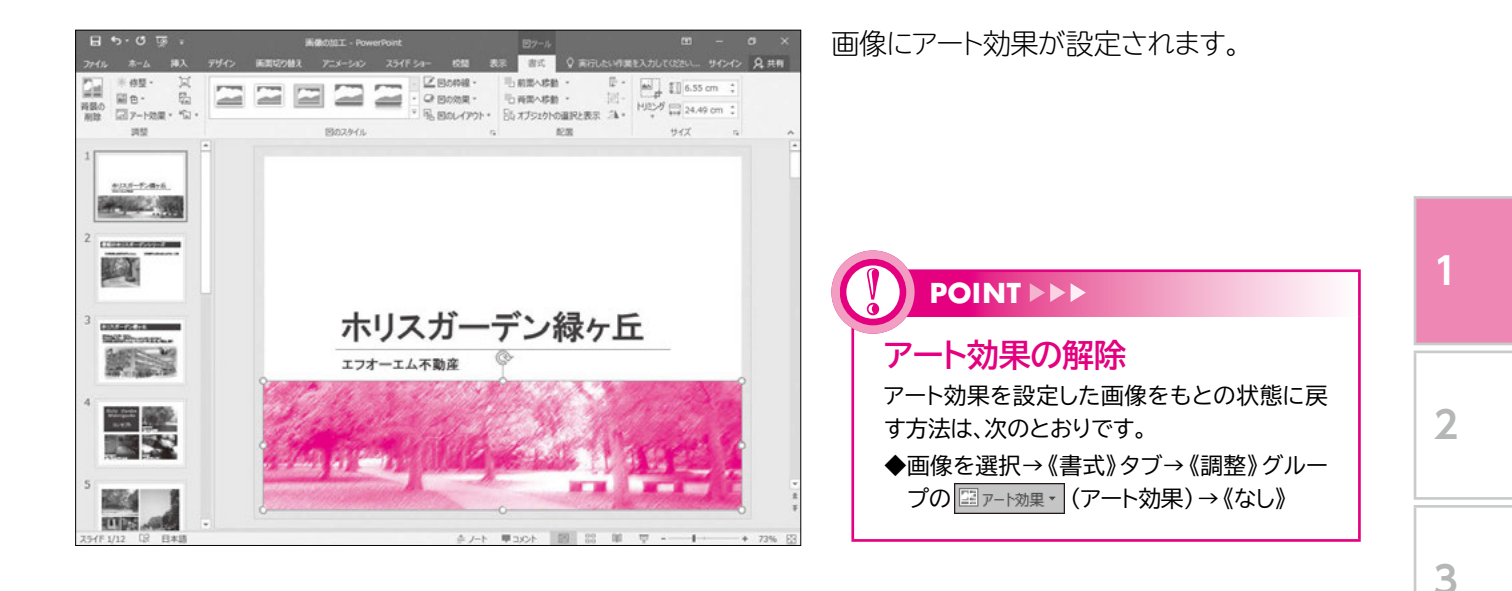

## 3 色のトーンの変更

▲ ● ▼ (色)を使うと、画像の彩度 (鮮やかさ) やトーン (色調)を調整したり、セピアや白黒、 テーマに合わせた色などに変更したりできます。

「色のトーン」は、色温度を4700K~11200Kの間で指定でき、数値が大きくなるほど温かみのある色合いに調整できます。

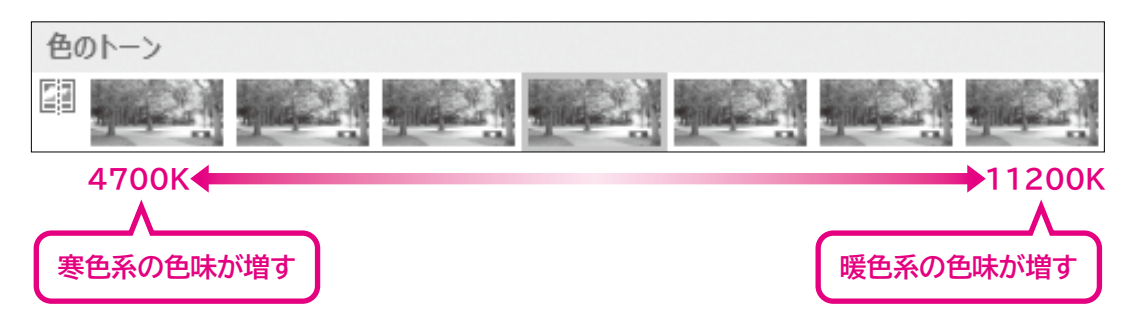

スライド1の画像の色のトーンを「温度:8800K」に変更しましょう。

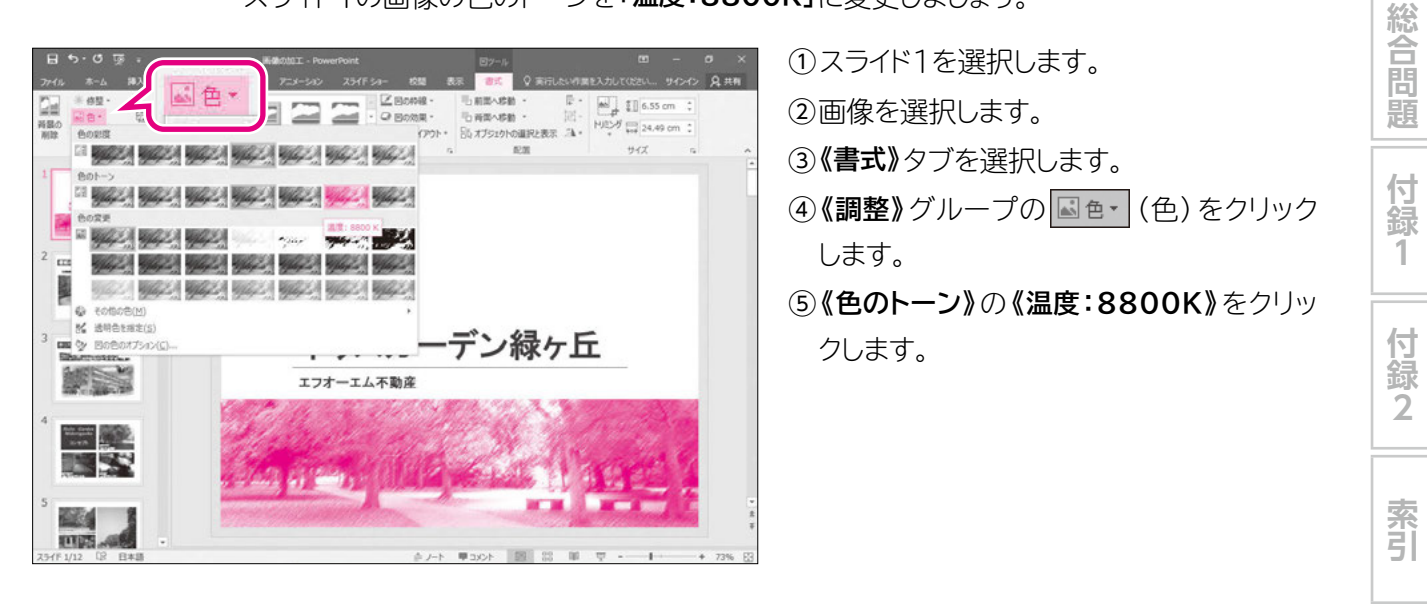

4

5

6

7

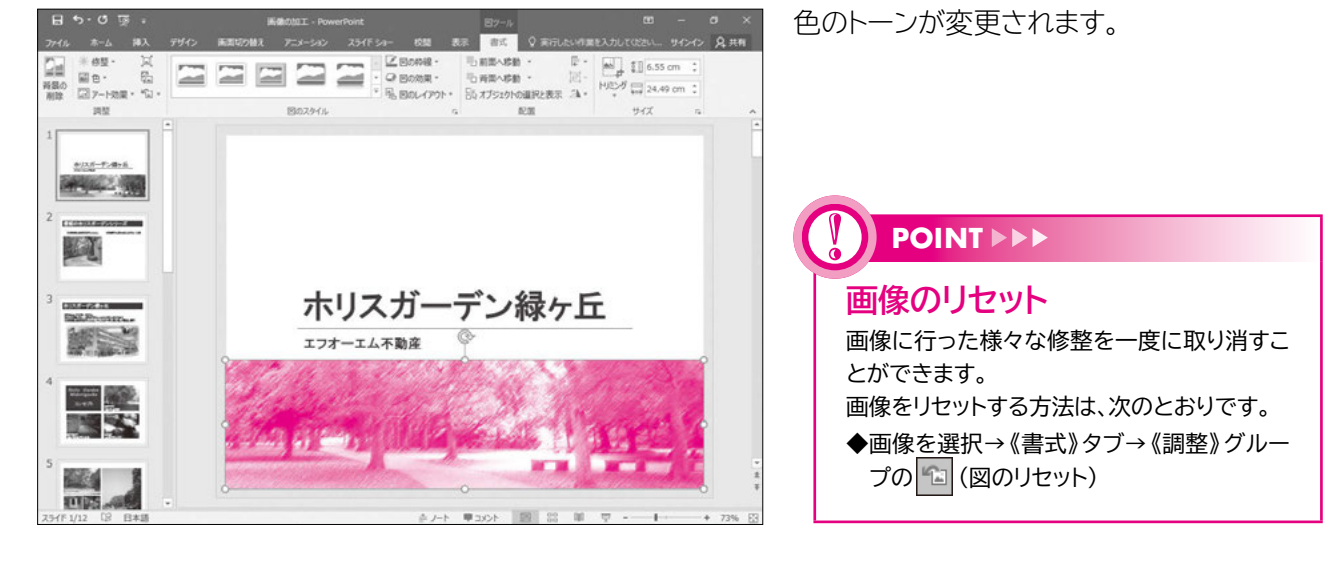

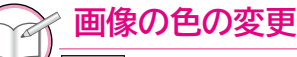

STEP UP

STEPUP

′ <mark>■ @ -</mark> (色)の「色の変更」を使うと、画像の色をグレースケールやセピアなどの色に変更することがで きます。

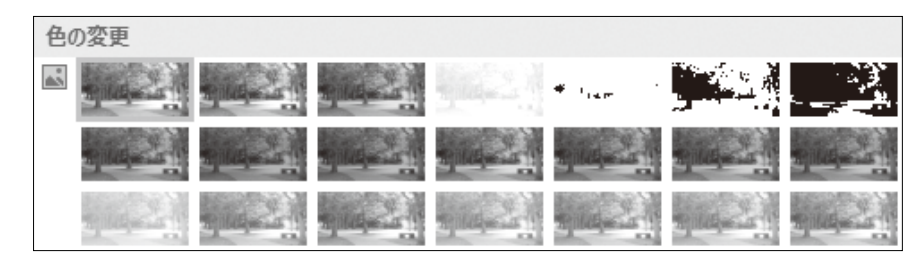

#### | 画像の色の彩度

■●●● (色)の「色の彩度」を使うと、画像の彩度 (鮮やかさ)を調整できます。
●の鮮やかさを0%~400%の間で指定でき、0%に近いほど色が失われてグレースケールに近くなり、数値が大きくなるにつれて鮮やかさが増します。

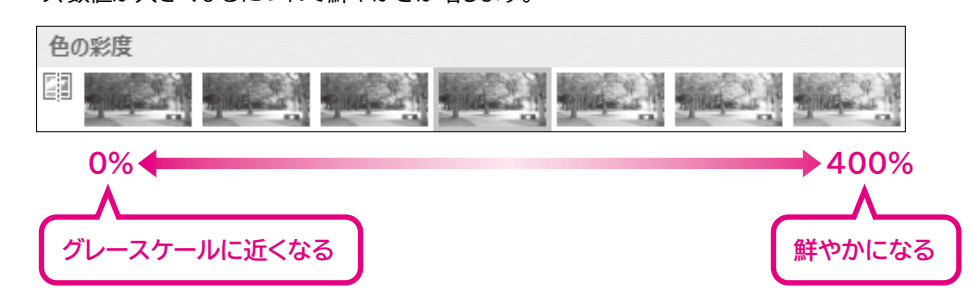

### Let's Try

#### ためしてみよう

次のようにスライドを編集しましょう。 ① スライド4のSmartArtグラフィック内の左下の画像の色をセピアに変更しましょう。 ② スライド4のSmartArtグラフィック内の右上の画像の色のトーンを「温度:8800K」に変更しましょう。

#### Let's Try Answer

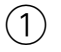

スライド4を選択
 SmartArtグラフィック内の左下の画像を選択
 《図ツール》の《書式》タブを選択
 《調整》グループの
 (色)をクリック
 (色の変更》の《セピア》(左から3番目、上から1番目)をクリック

#### 2

 スライド4を選択
 SmartArtグラフィック内の右上の画像を選択
 《図ツール》の《書式》タブを選択
 《調整》グループの (色)をクリック
 《色のトーン》の《温度:8800K》(左から6番目) をクリック

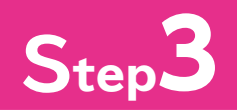

# Step3 画像を回転する

## 作成するスライドの確認

次のようなスライドを作成しましょう。

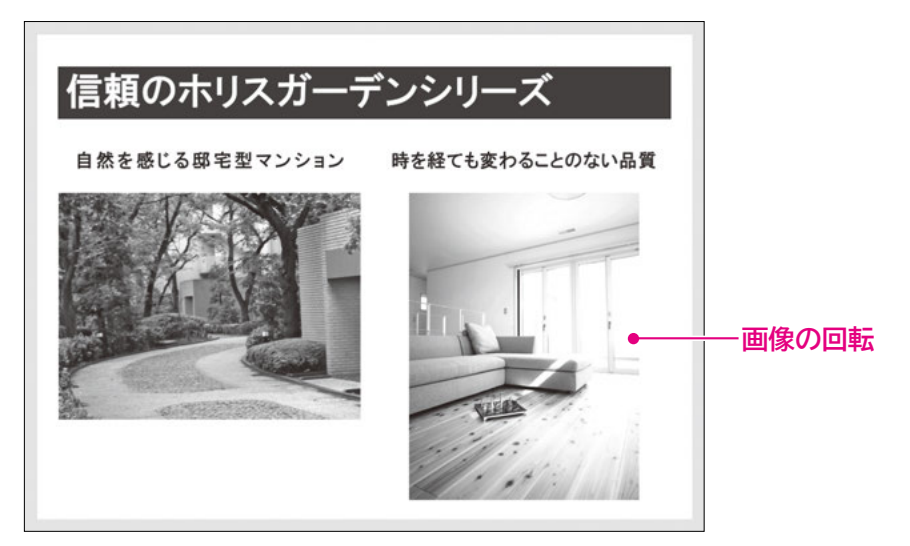

#### 画像の回転 2

デジタルカメラを縦向きにして撮影した写真をPowerPointに挿入すると、横向きで表示さ れます。

「オブジェクトの回転」を使うと、挿入した画像を90度回転したり、左右または上下に反転し たりできます。また、画像を選択したときに表示される 🔍 をドラッグすることで、任意の角 度で回転することもできます。

1 画像の挿入

スライド2にフォルダー「第1章」の画像「リビングルーム」を挿入しましょう。

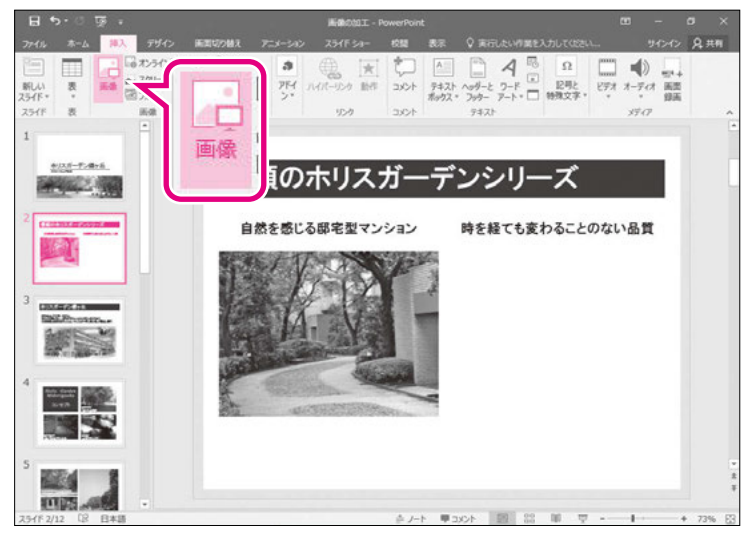

- ①スライド2を選択します。 ②《挿入》タブを選択します。 ③《画像》グループの 🙀 (図)をクリックします。
- 7 総合問題 付録 1

2

3

4

5

6

付録2

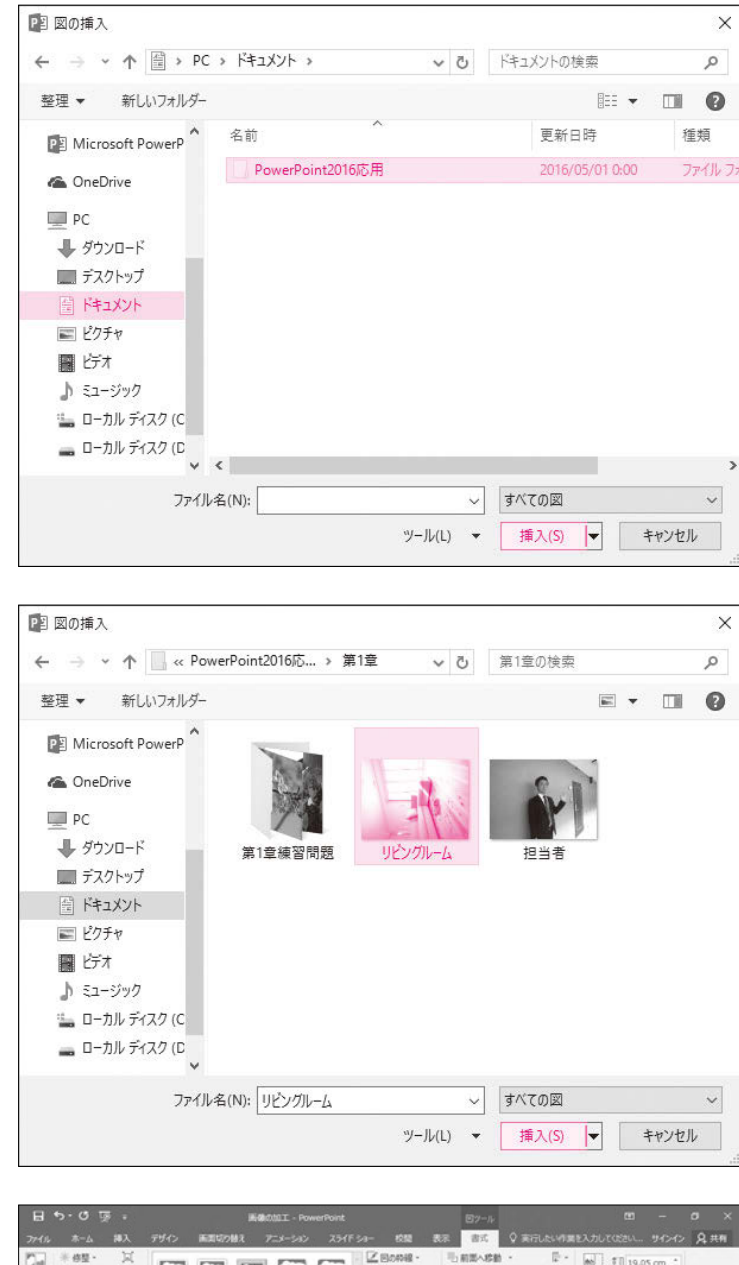

《図の挿入》ダイアログボックスが表示されます。

画像が保存されている場所を選択します。

- ④左側の一覧から《ドキュメント》を選択します。
- ※《ドキュメント》が表示されていない場合は、《PC》 をダブルクリックします。
- ⑤右側の一覧から「PowerPoint2016応 用」を選択します。

⑥ 《挿入》 をクリックします。

⑦一覧から「第1章」を選択します。

⑧**《挿入》**をクリックします。

挿入する画像を選択します。

⑨一覧から「リビングルーム」を選択します。⑩(挿入)をクリックします。

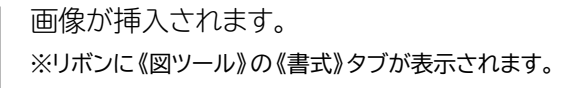

第1章 画像の加工

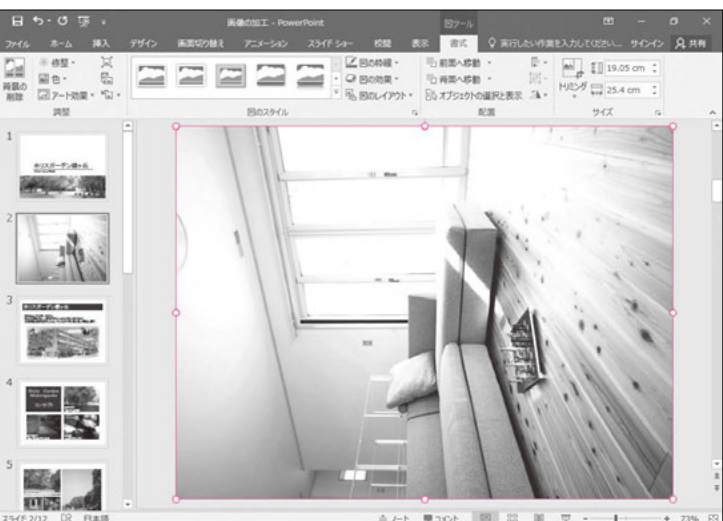

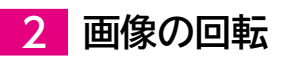

画像「リビングルーム」のサイズを調整し、右に90度回転しましょう。

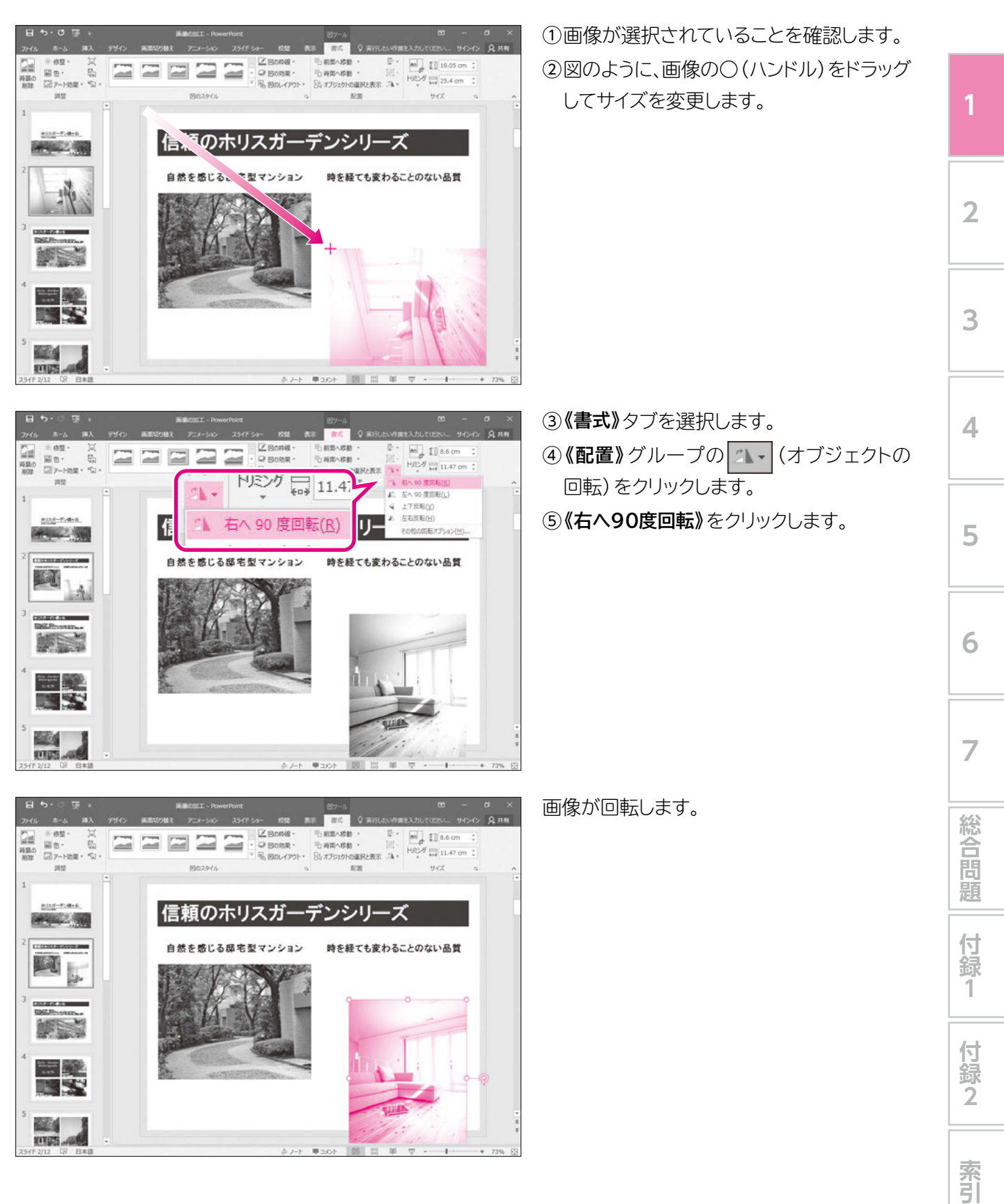

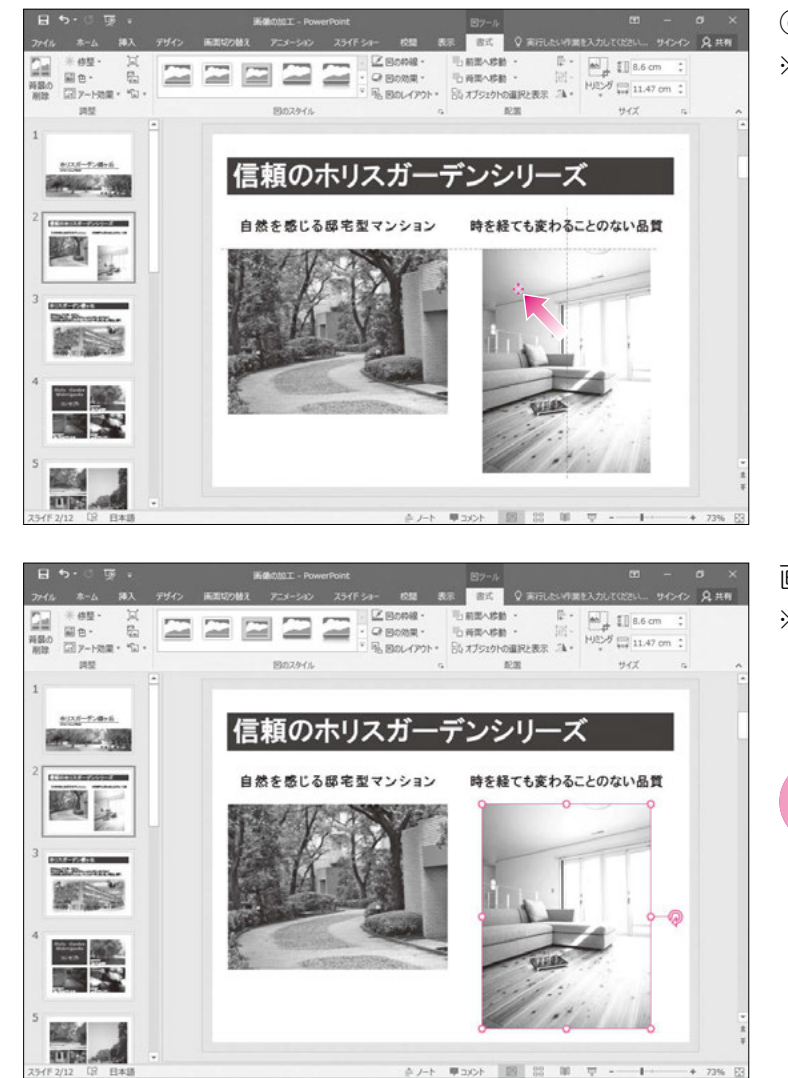

⑥図のように、画像をドラッグして移動します。 ※移動中、配置ガイドと呼ばれる点線が表示されます。

画像が移動します。 ※画像のサイズを調整しておきましょう。

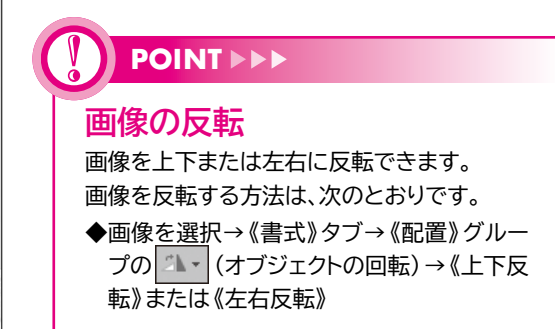

### 

#### 配置ガイド

画像や図形を移動したり、サイズを変更したりするときにほかのオブジェクトの上端や下端、中心などの 位置にそろう場所まで画像や図形をドラッグすると、配置の目安となる「配置ガイド」という点線が表示さ れます。

画像や図形を移動したり、サイズを変更したりするときは、配置ガイドを参考にしながら配置するとよいで しょう。

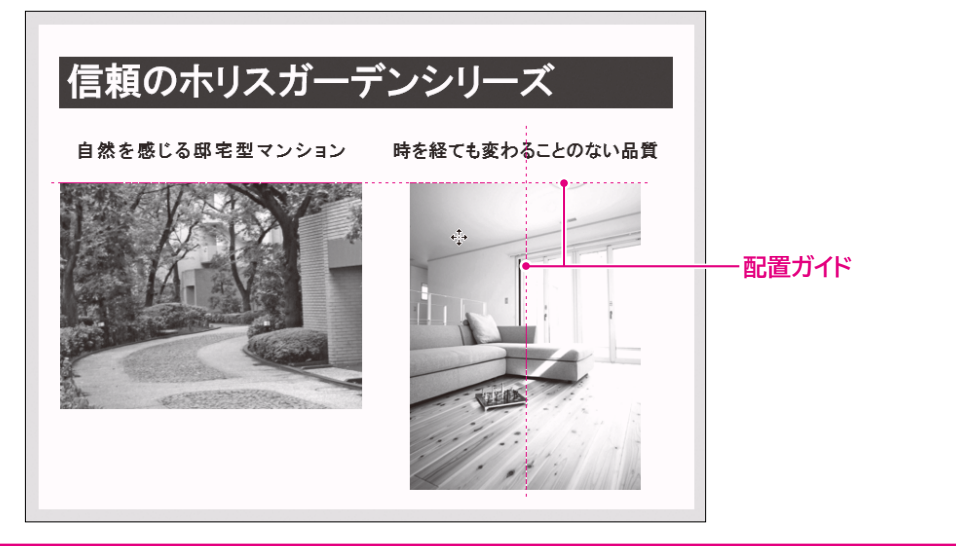